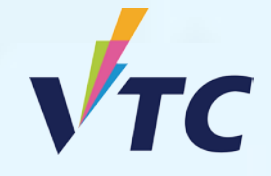

Full-time Degree, Higher Diploma, Diploma of Foundation Studies, Diploma of Vocational Education, Diploma Programmes (AY 2025/26 Entry)

# User Guide of "VTC S6 Admission Portal" https://s6portal.vtc.edu.hk/

Demonstration on checking offer announcements and registration

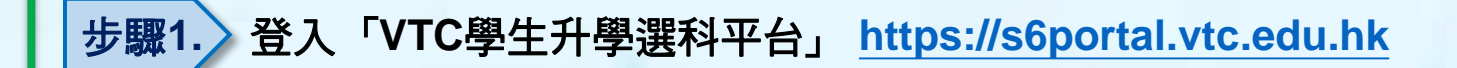

如你為應屆VTC基礎課程文憑、職專文憑、職專國際文憑、 HTI/CCI/ICI文憑及VTC應用學習課程的學生,你可經下圖 的以CNA登入 綠色按鍵進入「VTC學生升學選科平台」

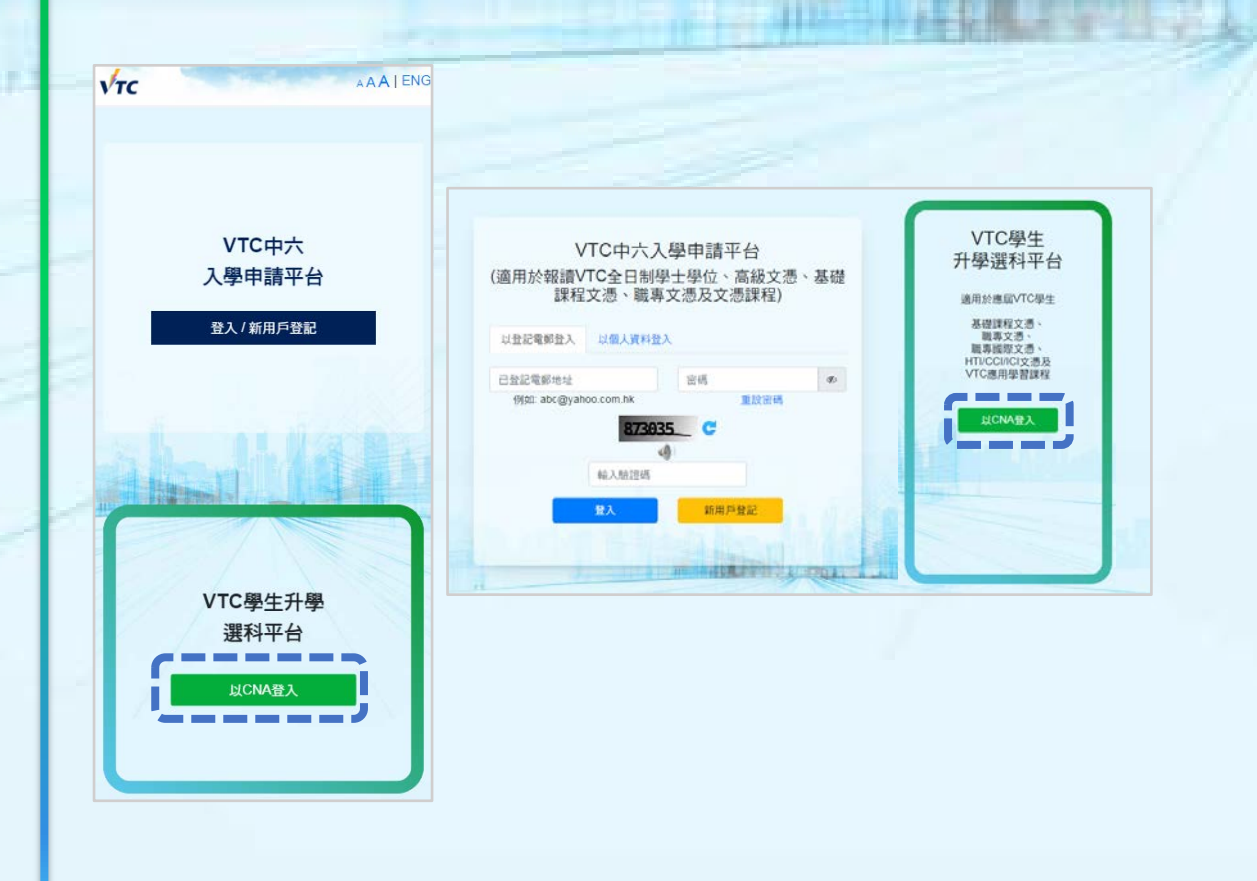

## 你需在此輸入你的CNA電郵地址及密碼,以及按指示傳送你的 2FA編碼登入系統

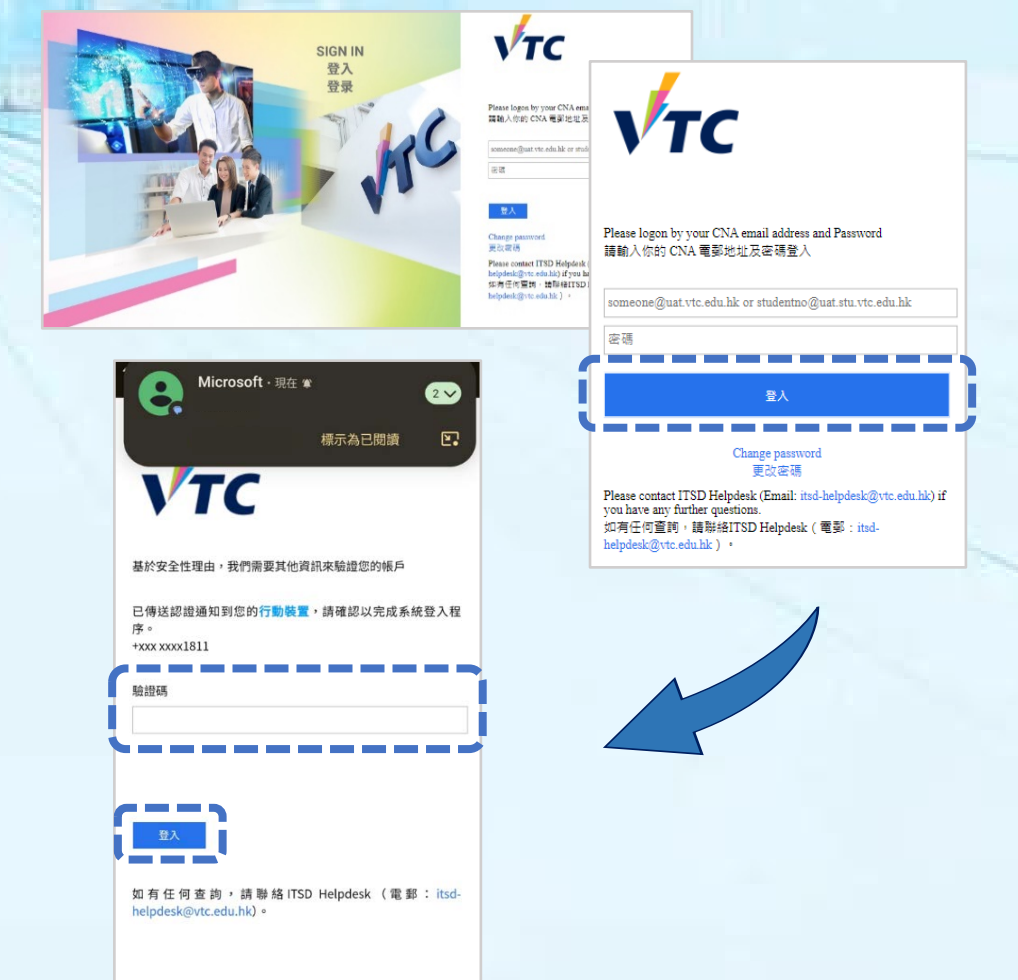

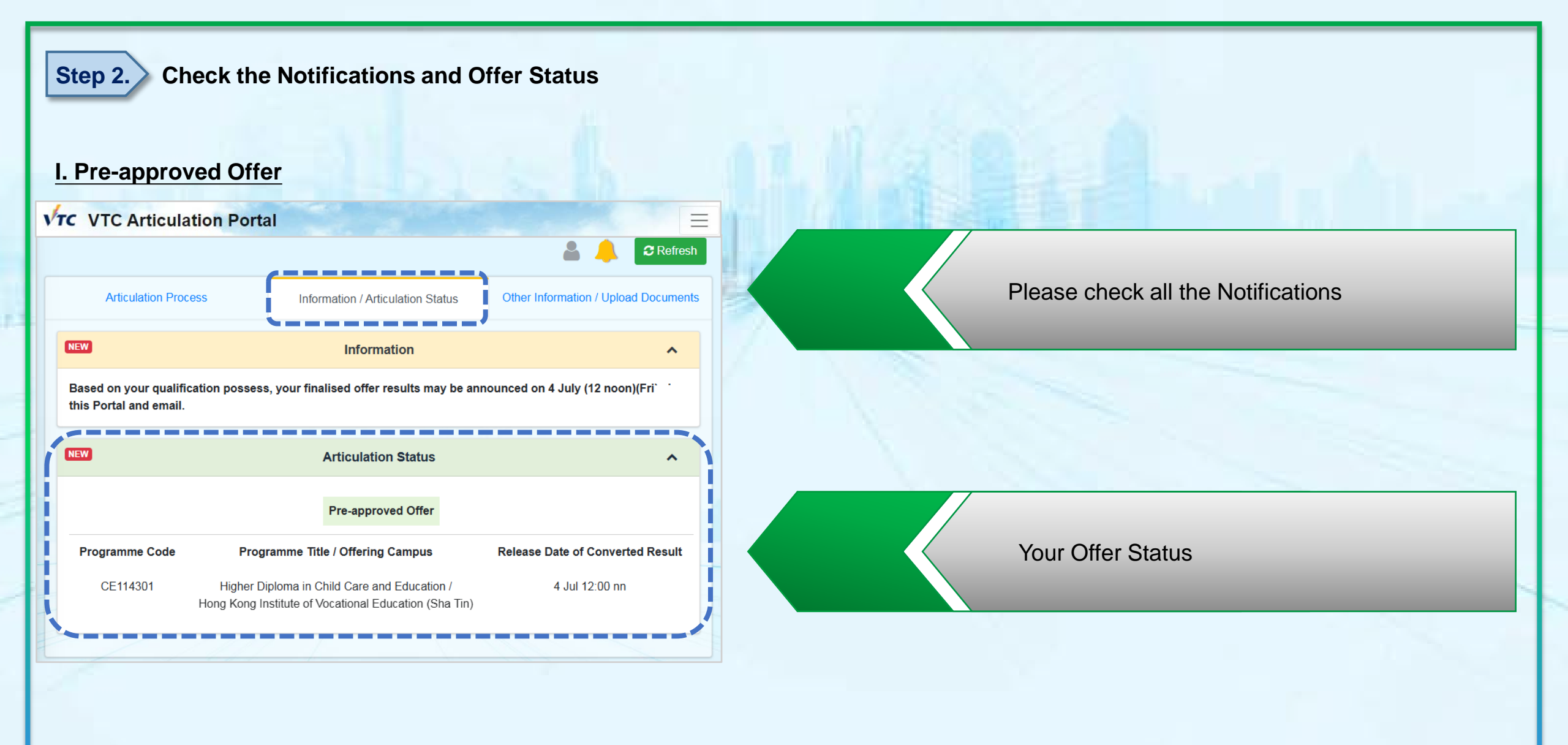

### II. Firm Offer

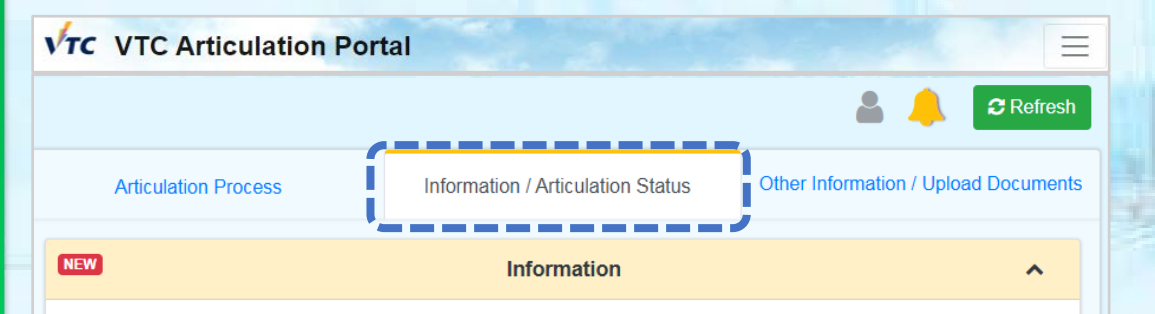

You are given firmed offer(s). Please download and read the "Payment Advice for New Student Registration Fee" and "Notes on Acceptance of Offer and Registration" carefully. You are required to pay the registration fee HK\$5,000 and upload registration fee receipt before the stipulated registration deadline.

| NEW               | Articulation Status                                                                                                    |                          |  |  |
|-------------------|----------------------------------------------------------------------------------------------------|--------------------------|--|--|
|                   |                                                                                                    |                          |  |  |
| Programme<br>Code | Programme Title / Offering Campus                                                                                                    | Registration<br>Deadline |  |  |
| DS125109          | Bachelor of Science (Honours) in Information and Communications<br>Technology /<br>Technological and Higher Education Institute of Hong Kong | 14 May 5:00 pm           |  |  |
| DE114112          | Higher Diploma in Illustration /<br>Hong Kong Design Institute                                                                               | 14 May 5:00 pm           |  |  |

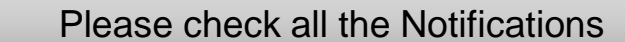

Your Offer Status

# **Step 3.** Download the Payment Advice for New Student Registration Fee

| Ċ | VTC Articulation Port                                                                                      | al                                |                                  |  |  |
|---|----------------------------------------------------------------------------------------------------|-----------------------------------|----------------------------------|--|--|
|   |                                                                                                    |                                   | 💄 🔔 😂 Refr                       |  |  |
|   | Articulation Process                                                                                       | Information / Articulation Status | Other Information / Upload Docum |  |  |
|   |                                                                                                    | Submit / View Application Form    |                                  |  |  |
|   | Upload Application Fee Receipt<br>Application Fee Paid and no upload is required.<br>Pending Offer Results |                                   |                                  |  |  |
|   |                                                                                                    |                                   |                                  |  |  |
|   | Pending Finalised Offer Results                                                                            |                                   |                                  |  |  |
|   | Download "Payment Advice for Student Registration Fee"                                                     |                                   |                                  |  |  |
|   | Upload Registration Fee Payment Receipt for Registration                                                   |                                   |                                  |  |  |
|   | Registration is under processing                                                                           |                                   |                                  |  |  |
| 5 | Submit student registration information & Upload student card photo                                        |                                   |                                  |  |  |
| 5 | Congratulations for your articulation!                                                                     |                                   |                                  |  |  |

If you are given a firm offer, please click to download the "Payment Advice for Student Registration Fee"

and the second second

#### Payment Advice

Please select the study place you are going to accept. Then download payment advice and Notes on Acceptance of Offer and Registration. You may only register ONE study place.

Programme Title: DS125109 Bachelor of Science
Honours) in Information and Communications
Technology
Offering Campus: Technological and Higher Education

• Programme Title: DE114112 Higher Diploma in

Institute of Hong Kong

Offering Campus: Hong Kong Design Institute

# Download payment advice

| 各合語 / 建耐装箔 (HKD / Passport No. : A51234557<br>要定期単磁能<br>多加dett 目前 Account No. : X000000000<br>重算及制增起音手填制限<br>XX-XXX-2025 5:00 PM<br>Payment and Registration Due Date :<br>其他。SURNAME Other Name (25XXXXXXX)<br>BST<br>RCTTY<br>PROV | 你已想取終人調以下課程 - 你必須於指定限期前將推費收錄<br>上整整 VTC 中八入學中請平台 / VTC 學生升學因料平台 - 以<br>確認接受學位 - 否則意放展所派學位論 -<br>You are given an offer for admission to the programme listed<br>below. To accept the offer, you have to pay the required<br>fees and upload the payment recept to VTC 54 Admission<br>Portal / VTC Articulation Portal for verification before the<br>due date specified in this payment advice. |  |
|----------------------------------------------------------------------------------------------------|----------------------------------------------------------------------------------------------------|--|
| RCNT, RPOST                                                                                                    | 課程を稱(編結) Higher Diploma in Illustration<br>Programme Title (Code): (DE114112)<br>得識性式・人道等症<br>初始らせ (Study / Year: 1<br>取扱分化 (尽能の<br>Offering Campus / Institute                                                                                                    |  |
|                                                                                                    | 留位費 (港幣)<br>Registration Fee (HKD) \$ 5,000.00<br>期限於 due on XXXXXXX225 5:00 PM<br>學生解單編結 Student Bill Account No. XXXXXXXXXXXXXXXXXXXXXXXXXXXXXXXXXXX                                                                                                    |  |

<sup>高料院</sup> ジive 茎 就 🚪 🗘 😢 ICI 💯 🏧

Full-time Degree / Higher Diploma / Diploma of Foundation Studies / Diploma of Vocational Education / Diploma Programmes (2025 Entry) Notes on Accorptance of Older and Registration

You have been offered a study place in the programme as printed in the <u>"Payment Advice for New Student Registration Fee"</u>. To confirm your acceptance of the study offer, you have to:

 Login "VTC S6 Admission Portal" / "VTC Articulation Portal" (https://s6portal.vtc.edu.hk) to download Payment Advice for New Student Registration Fee. (If you have been given more than one firm offer, please select the offer you would like to accept);

- If you have given more than one firm offer, please select the offer you would like to accept
- Please pay the required fees by the payment methods listed on the Payment Advice
- Download and Read the Notes of Acceptance of Offer and Registration carefully

Page | 5

## **Step 4.** Upload the registration fee payment receipt and complete the registration procedures

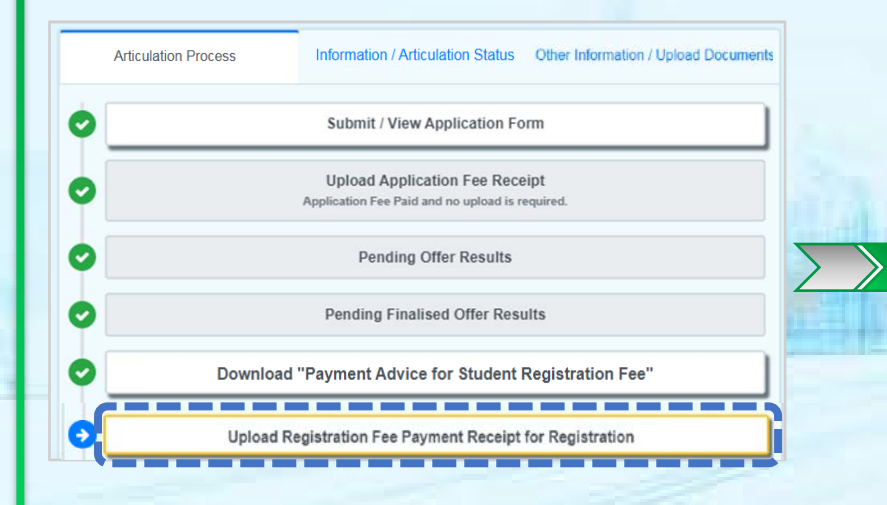

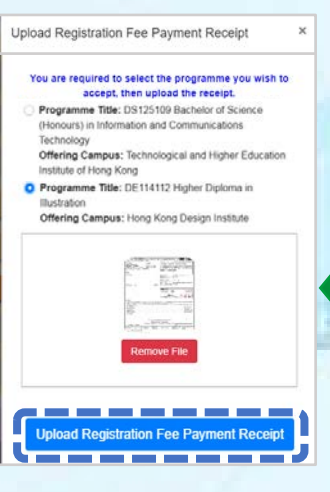

- Select the programme that you paid the registration fee for
- Click to upload the registration fee payment receipt or the screen capture

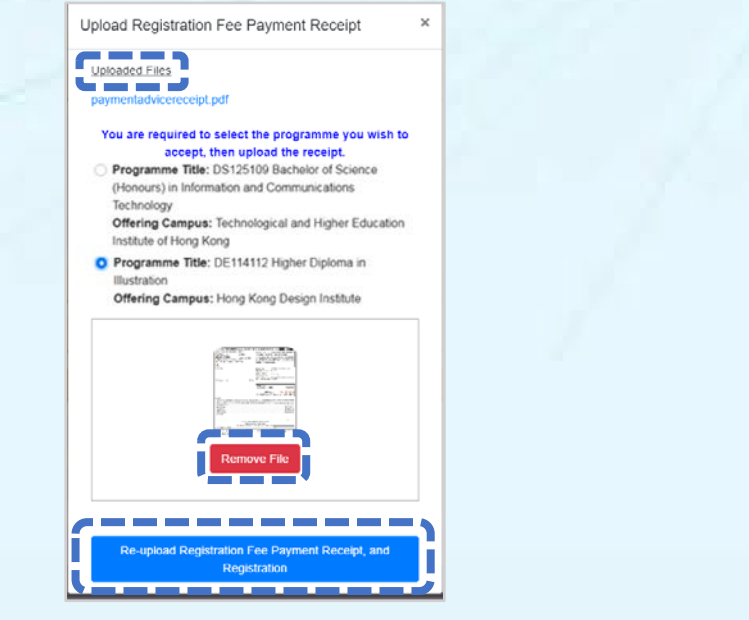

- Click to check your uploaded registration fee payment receipt
- If you need to re-upload the receipt , click "Remove File", and click "Re-upload Registration Fee Payment Receipt, and Registration"

## **Step 5.** Wait offering campus to verify your paid registration fee

|   | Articulation Process                                                              | Information / Articulation Status | Other Information / Upload Documents |  |
|---|-----------------------------------------------------------------------------------|-----------------------------------|--------------------------------------|--|
| Ø | Submit / View Application Form                                                    |                                   |                                      |  |
| 0 | Upload Application Fee Receipt<br>Application Fee Paid and no upload is required. |                                   |                                      |  |
| 0 | Pending Offer Results                                                             |                                   |                                      |  |
| 0 |                                                                                   | Pending Finalised Offer Results   |                                      |  |
| 0 | Download "Payment Advice for Student Registration Fee"                            |                                   |                                      |  |
| ø | Upload Registration Fee Payment Receipt for Registration                          |                                   |                                      |  |
| 0 |                                                                                   | Registration is under process     | sing                                 |  |

Wait offering campus to verify your paid registration fee (normally within two working days)

Upload Receipt ×
VTC is verifying the registration fee payment record. (It
will take 2 days to complete the procedure.)
Uploaded Files (Verified by campus)
pa.jpg

After verified your payment by campus, you will receive a confirmation email

### **Step 6.** Submit New Student Registration Information and upload student photo

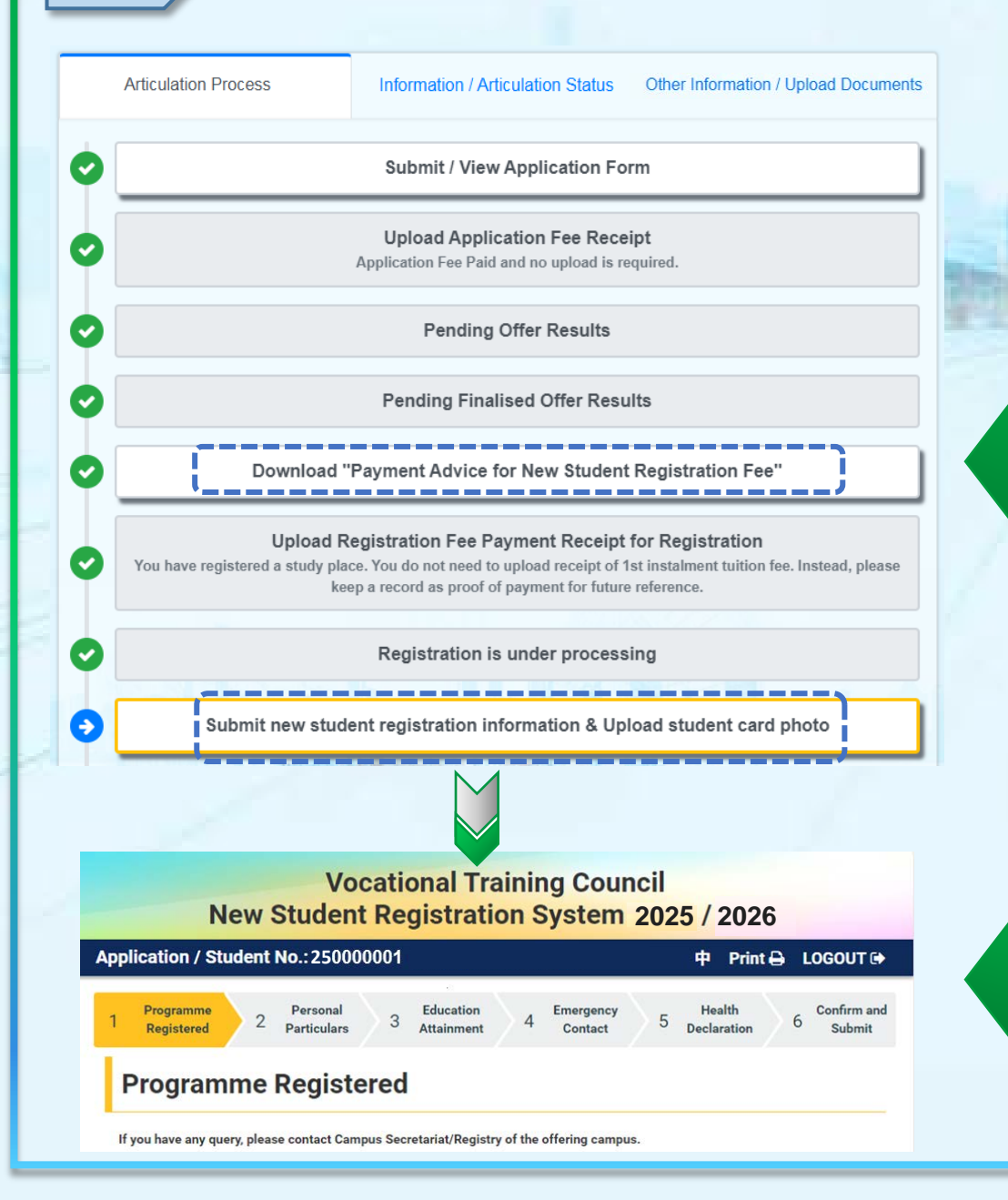

If you want to re-download the "Payment Advice for New Student Registration" or the "Notes of Acceptance of Offer and Registration", click "Download Payment Advice for New Student Registration" to download the relevant documents

Please follow the instruction to submit New Student Registration Information and upload student photo